## **New Volunteer Registration Portal Instructions**

1. Go to <u>https://portal.specialolympics.ca/</u> and go to "Registration" on the right hand side menu. \*Please ensure you have lots of time (20+minutes) to register and complete the process the full way through!

2. From the drop down menu, select SO Saskatchewan. Then type your first name, last name, date of birth, and email address. Select Volunteer from the options, and click the Red "Register- Validate Member" button.

| Your Chapter / Province / Territory * |                       |    |
|---------------------------------------|-----------------------|----|
| SO Saskatchewan                       |                       | •  |
| YOUR INFORMATION                      |                       |    |
| First Name *                          | Date of Birth *       |    |
| Chris                                 | 01/01/1990            | ÷. |
| Last Name *                           | Email Address *       |    |
| Dezotell                              | cdezotell89@gmail.com |    |
| TELL US WHO YOU ARE                   |                       |    |
| Athlete/Participant                   |                       |    |
| Volunteer<br>Parent/Guardian          |                       |    |
| Group Home Coordinator                |                       |    |
| Register - Validate Member            |                       |    |

3. On the next page, it will have you re-enter your email address, and set a password. Once you are done click "Register"

| REGISTRATION          |                   |
|-----------------------|-------------------|
| First name *          | Last name *       |
| Chris                 | Dezotell          |
| Reenter Email *       |                   |
| cdezotell89@gmail.com |                   |
| Password *            | Repeat password * |
|                       |                   |
| Register              |                   |

4. The next page will ask you if you have guardianship over yourself. Select yes or no and click next step waivers. If you don't have guardianship over yourself you will have to print off the waivers from the next page and have your guardian sign them. If you select yes, you can fill out the waivers online on the next page.

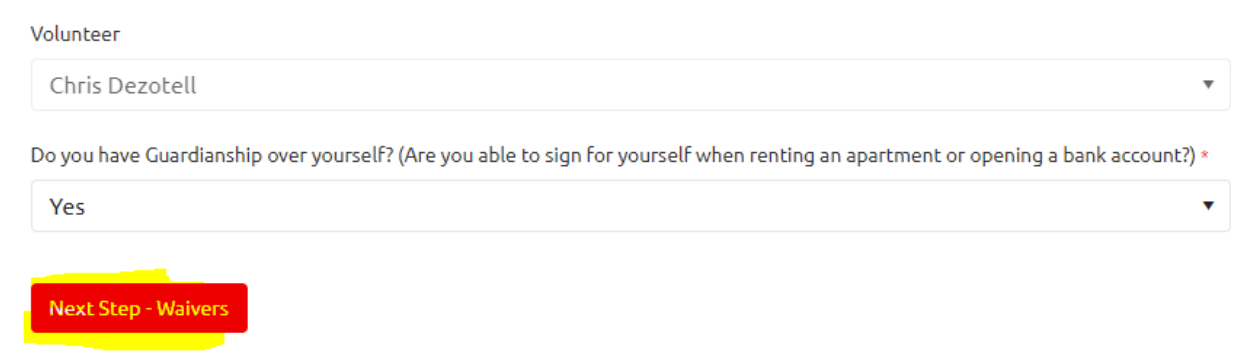

5. On the waivers page, ensure you answer either yes or no on all of the drop down boxes. Be sure to read carefully. When you are done, click "Next Step-Program Search"

| I Agree *                                                                                                    |                                                                                |       | I Agree *                              |                                |  |  |  |
|----------------------------------------------------------------------------------------------------|--------------------------------------------------------------------------------|-------|----------------------------------------|--------------------------------|--|--|--|
| Yes 🔻                                                                                                    |                                                                                |       | Yes                                    |                                |  |  |  |
| Liability Accepted By                                                                                                    | Liability Accepted O                                                           | n     | Privacy Policy Accepted By             | Privacy Policy Accepted On     |  |  |  |
| Chris Dezotell                                                                                                    | 05/02/2021                                                                     |       | Chris Dezotell                         | 05/02/2021                     |  |  |  |
| Have you/they ever been char<br>offence as outlined in the wai                                                                                 | rged/convicted of any crin<br>iver? *                                          | ninal |                                        |                                |  |  |  |
| No                                                                                                    |                                                                                | •     |                                        |                                |  |  |  |
| Media Release Opt-Out *                                                                                                    |                                                                                |       |                                        |                                |  |  |  |
| <ul> <li>I allow Special Olympics to<br/>voice in promotional med</li> <li>I do not want Special Olyr<br/>words or voice in promoti</li> </ul> | o use my/their picture, wo<br>lia<br>npics to use my/their pict<br>ional media | ure,  |                                        |                                |  |  |  |
| Communications                                                                                                    |                                                                                |       | Code of Conduct Con                    | firmation                      |  |  |  |
| Please answer the question<br>Communications.                                                                                                  | ons below related to                                                           |       | Please click on the link be<br>waiver. | low to open and read the full  |  |  |  |
|                                                                                                    |                                                                                | J     | Read Full Waiver Vie                   | w Printable Version            |  |  |  |
| Include on Mailing List? *                                                                                                    |                                                                                |       | I Agree *                              |                                |  |  |  |
|                                                                                                    |                                                                                | •     | Yes                                    | •                              |  |  |  |
| Allow to Contact Regarding M                                                                                                    | /embership Activities? *                                                       |       | Code of Conduct Accepted By            | Code of Conduct Accepted<br>On |  |  |  |
| Yes                                                                                                    |                                                                                | •     | Chris Dezotell                         | 05/02/2021                     |  |  |  |
|                                                                                                    |                                                                                |       |                                        |                                |  |  |  |

6. Go to where it says "Program Search Criteria" with the drop-down menus. I suggest typing in JUST the Region & Community if necessary, that you are in and then click search. The Regions/Communities are as follows:

District 1: Estevan & WeyburnDistrict 6: SaskDistrict 2: ReginaDistrict 7: BattDistrict 3: Moose Jaw & Swift CurrentMeadow LakeDistrict 4: YorktonDistrict 8: PrintDistrict 5: HumboldtDistrict 9: La R

District 6: Saskatoon District 7: Battlefords, Unity, Kindersley, Meadow Lake District 8: Prince Albert, Melfort, Nipawin District 9: La Ronge

## **Program Search Criteria**

| Chapter / Province / Territory |   | Region                 |   | Search Guide                                               |
|--------------------------------|---|------------------------|---|------------------------------------------------------------|
| SO Saskatchewan                | * | District 6 - Saskatoon | • |                                                            |
| Community                      |   | Club                   |   | select a Sport if you know what<br>you want to do.         |
|                                | • |                        | • | Please indicate the Chapter                                |
| Sport                          |   | Day of the Week        |   | first and then the Region and<br>Community where you live. |
|                                | • |                        | • |                                                            |
| Search                         |   |                        |   |                                                            |

7. The list of programs will then pop up for that community. To enroll in a program, click the red "Add" Button to the left of the program. More than one program can be selected at a time. If the program you are looking for does not appear in the list, please contact jdezotell@specialolympics.sk.ca

| : | Search F | Resu | lts                                         |                   |                 |            |            |
|---|----------|------|---------------------------------------------|-------------------|-----------------|------------|------------|
|   | Add      |      | Organization Name                           | Туре              | Program         | Start Date | End Date   |
|   | Add      | Ø    | Wagner School SOActive 5-<br>pin Bowling    | School Club       | Bowling - 5 pin | 2020-09-01 | 2021-08-31 |
|   | Add      | Ø    | Nipawin                                     | Community         |                 |            |            |
|   | Add      | Ø    | Central Park Elementary<br>SOActive Program | School Club       | Bowling - 5 pin | 2020-09-01 | 2021-08-31 |
|   | Add      | Ø    | Nipawin Bocce                               | Community<br>Club | Bocce           | 2020-09-01 | 2021-08-31 |
|   | Add      | Ø    | Nipawin Golf                                | Community<br>Club | Golf            | 2020-09-01 | 2021-08-31 |
|   | Add      | Ø    | Nipawin Sr. Bowling                         | Community<br>Club | Bowling - 5 pin | 2020-09-01 | 2021-08-31 |

8. Select the Role that you will have as a volunteer with that program. The most common roles are Head Coach and Assistant Coach which are found under "Category". If you are a program volunteer, it is under Category "Program" and then "Program Volunteer". When done, click "Confirm"

| Category          |         |        |    |
|-------------------|---------|--------|----|
| Coach             |         |        | •  |
| Organization Role |         |        |    |
| Head Coach        |         |        | •  |
| Notes             |         |        |    |
|                   |         |        |    |
|                   | Confirm | Cancel | // |

9. Fill out the info, and then click next step member profile.

| 4                                         | • • • • •                  |
|-------------------------------------------|----------------------------|
| I I I I III III IIII IIII IIII IIIII IIII | 1 - 1 of 1 items 💍         |
| Previous Step - Waivers                   | Next Step - Member Profile |

- 10. Fill out the required info, then click next step "Address"
- 11. Fill out the required info, then click next step " Criminal Record"

12. Fill out the required info, then click next step "Medical Info"

13. Fill out the required info, then click next step "Emergency Contacts"

14. To add an emergency contact, click the "+Add" Button, see the below screenshot where it is highlighted in yellow. When done click "next step"

| Emergency Contacts                             |                       |  |  |
|------------------------------------------------|-----------------------|--|--|
| Important Information                          | on                    |  |  |
| You must submit at lease<br>Emergency Contact. | t one Emergency Conta |  |  |
| O Add                                          |                       |  |  |

- 15. Fill in the info, and click next step
- 16. Fill in the info, and click next step "Enrollment Details"

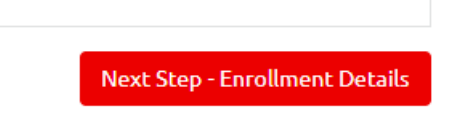

17. Review your enrollment details, and if everything looks good, click "Submit Enrollments"

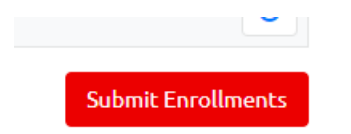

18. You have now created a volunteer account, and submitted the enrollment. If you get stuck at any point, please contact Jaret Dezotell@jdezotell@specialolympics.sk.ca or 306-780-9450.